## Формирование СЭМД «Эпикриз в стационаре выписной»

Для формирования СЭМД «Эпикриз в стационаре выписной» должны быть соблюдены следующие условия:

1. Оформлены медицинские записи:

- «2098123 Первичный осмотр в стационаре (СЭМД)»;
- «2098124 Выписной эпикриз в стационаре (СЭМД)».
- 2. Наличие услуги или заполненного блока «Автоматический расчет КСГ».
- 3. Заполнен раздел «Выписка».

Когда все необходимые условия выполнены следует нажать кнопку «Подписать и отправить» на форме МКСБ или на форме предварительного просмотра ЭМД, открываемого по кнопке «Печать/ЭМД» – «Эпикриз в стационаре выписной».

| СЭМД "Эпикриз в стационаре выписной"                          |       |           |            |  |  |  |  |  |
|---------------------------------------------------------------|-------|-----------|------------|--|--|--|--|--|
| СЭМД "Выписной эт сэмд эпикриз в стационаре выписной          |       |           |            |  |  |  |  |  |
| СЭМД Выписной эпикриз из стационара по отдельным профилям м   |       |           |            |  |  |  |  |  |
| СЭМД Выписной эпикриз из стационара по отдельным профилям м   |       |           |            |  |  |  |  |  |
| СЭМД Лечение в условиях стационара (дневного стационара) ВИМИ |       |           |            |  |  |  |  |  |
| СЭМД Лист исполненных (выполненных) лекарственных назначени   |       |           |            |  |  |  |  |  |
| Медицинская карта                                             |       |           |            |  |  |  |  |  |
| Статистическая карта                                          |       |           |            |  |  |  |  |  |
| Журнал регистрации переливания (№009)                         |       |           |            |  |  |  |  |  |
| Лист врачебных назначений по дате                             |       |           |            |  |  |  |  |  |
| Температурный лист                                            |       |           |            |  |  |  |  |  |
| Справка о стоимости лечения (стационар)                       |       |           |            |  |  |  |  |  |
|                                                               | Выйти | Сохранить | Печать/ЭМД |  |  |  |  |  |

Выбор пункта «Эпикриз в стационаре выписной»

При выборе СЭМД откроется форма предварительного просмотра.

| эмп                    | ≡ Пре | едварительный просмотр ЭМ                                                                                                    | 1Д                                                                                                    |                                 |        |                    |          |                         |                   |       |          |
|------------------------|-------|----------------------------------------------------------------------------------------------------|----------------------------------------------------------------------------------------------------|---------------------------------|--------|--------------------|----------|-------------------------|-------------------|-------|----------|
| Змд                    |       | ∃ f0d19dfe-0464-442d-966a-0527dd3ac79e                                                                                                    | 1 /                                                                                                    | 2   - 100% +                    | ;      | ళ                  |          |                         | <u>+</u>          | ē     | :        |
|                        |       |                                                                                                    | Медици                                                                                                    | нская организация:              |        |                    |          |                         |                   | ]     | <b>^</b> |
|                        |       |                                                                                                    |                                                                                                    | Отлепение                       | -      |                    |          |                         |                   | - 1   |          |
|                        |       | 1                                                                                                    | Выписной эп                                                                                                    | икриз от 23 Декабря             | 2023   | 1                  |          |                         |                   | -     | ľ        |
|                        |       |                                                                                                    |                                                                                                    | Пациент:                        |        |                    |          |                         |                   | 1     |          |
|                        |       |                                                                                                    | Идентификаторы пациента:                                                                                                    |                                 |        |                    | 1        |                         |                   |       |          |
|                        |       | A CONTRACTOR OF A CONTRACTOR OF A CONTRACTOR O |                                                                                                    |                                 |        |                    | - 1      |                         |                   |       |          |
|                        |       | Bagaar:                                                                                                    |                                                                                                    |                                 |        |                    |          |                         |                   |       |          |
|                        |       |                                                                                                    | Возраст:<br>Контактная информация:                                                                                                    |                                 |        |                    |          |                         |                   |       |          |
|                        |       |                                                                                                    |                                                                                                    |                                 |        |                    |          |                         |                   |       |          |
|                        |       |                                                                                                    |                                                                                                    |                                 |        |                    |          |                         |                   |       |          |
|                        |       |                                                                                                    |                                                                                                    |                                 |        |                    |          |                         |                   |       |          |
|                        |       |                                                                                                    | Община денным в поститализат                                                                                                    |                                 |        |                    |          |                         |                   | - I   |          |
|                        | 2     |                                                                                                    |                                                                                                    |                                 |        |                    |          |                         |                   |       |          |
|                        |       |                                                                                                    |                                                                                                    | Вид госпитализации              | Планов | вая госпитализация | 1        |                         |                   |       |          |
|                        |       |                                                                                                    |                                                                                                    | Сроки пребывания                |        |                    |          |                         |                   |       |          |
|                        |       |                                                                                                    |                                                                                                    | Результат стационарного лечения | Выздор | овление            |          |                         |                   |       |          |
|                        |       |                                                                                                    | Оберек Анинас и лосявляютации  Вид тослитализации  Плановая гослигализация  Срои пребываноя Срои пребываноя Результат стационарного лечник Выдоровление Отдаление вылиски Инверологическое отд. Отдаление вылиски Неврологическое отд. Выстор |                                 |        |                    |          |                         |                   |       |          |
|                        |       |                                                                                                    | Отделение поступления Н<br>Отделение выписки Н<br>Выписка                                                                                                    |                                 | Неврол | югическое отд.     |          |                         |                   |       |          |
|                        |       |                                                                                                    |                                                                                                    | выписка                         | не опр | еделено            |          |                         |                   | .     |          |
|                        |       |                                                                                                    |                                                                                                    | Вид                             | Шифр   | Тип                | 0        | Текст                   |                   | - 1   |          |
|                        |       |                                                                                                    |                                                                                                    | предварительный диагноз         | J21.8  | заболевание        | агентами | ронхиолит, вызванный др | утими уточненными |       |          |
|                        |       |                                                                                                    |                                                                                                    | Заключительный клинический      | A18.2  | Основное           | Туберкул | езная периферическая л  | имфаденопатия     | 1     |          |
|                        |       |                                                                                                    | l                                                                                                    | диагноз                         |        | заболевание        |          |                         |                   | 1     |          |
| История обмоца с РЭМП  |       |                                                                                                    | -                                                                                                    |                                 |        |                    |          |                         |                   | - 1   |          |
| история оомена с г ЭМД |       |                                                                                                    | Состояние при поступлении                                                                                                    |                                 |        |                    |          |                         |                   |       |          |
|                        |       |                                                                                                    |                                                                                                    |                                 |        |                    |          |                         |                   |       | Ť        |
| Журнал ЭМД             |       |                                                                                                    |                                                                                                    |                                 |        |                    |          | Печать 🛛 👰              | Подписать и отг   | прави | ть       |
|                        |       |                                                                                                    |                                                                                                    |                                 |        |                    |          |                         |                   |       |          |
| вернуться в карту      |       |                                                                                                    |                                                                                                    |                                 |        |                    |          |                         |                   |       |          |
| пациента               |       |                                                                                                    |                                                                                                    |                                 |        |                    |          |                         |                   |       |          |

## Печатная форма СЭМД «Эпикриз в стационаре выписной»

В боковом меню предварительного просмотра ЭМД доступна кнопка «Журнал ЭМД» для перехода в журнал ЭМД и кнопка «Вернуться в карту пациента» для возврата в МКСБ.

Форма предварительного просмотра СЭМД содержит следующие действия:

- Кнопка «Подписать и отправить» по выполнению данного действия ЭМД будет подписан и отправлен, а кнопка «Подписать и отправить» будет заменена на кнопку «Отправить».
- Кнопка «Отправить» доступна для ЭМД в одном из статусов: «Подписан», «Ошибка при отправке». По выполнению данного действия осуществляется переотправка того же СЭМД.
- Кнопка «Снять подпись» доступна для пользователя с ролью «Отмена подписи». После успешной отмены подписи, кнопка «Снять подпись» сменится на «Подписать и отправить». Если на форме отображается кнопка «Отправить», то кнопка «Снять подпись» будет располагаться слева от кнопки «Отправить».

При успешном выполнении операции отобразится сообщение, что СЭМД «Эпикриз в стационаре выписной» успешно подписан.

## blocked URLУведомление об успешной отправке СЭМД

Если не заполнены медицинские записи для формирования СЭМД «Эпикриз в стационаре выписной», то появится сообщение о незаполненных медицинских записях первичного осмотра или выписного эпикриза.

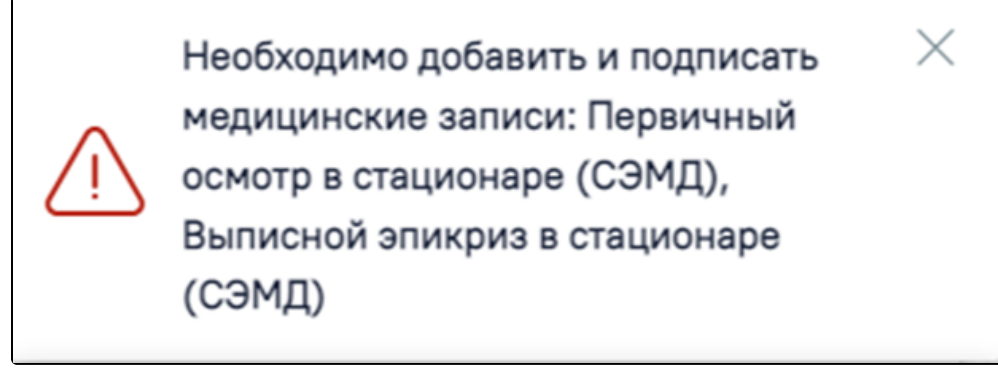

Предупреждающее сообщение о незаполненных медицинских записях для формирования СЭМД

Если в блоке «Лечащий врач» отсутствует запись, то при нажатии кнопки «Подписать и отправить» появится сообщение об ошибке.

blocked URL Сообщение об отсутствии врача в карте Если врач, подписывающий ЭМД не совпадает с лечащим врачом в МКСБ, то появится сообщение об ошибке.

## blocked URLCообщение о несоответствии врача

Формирование новой версии СЭМД доступно для СЭМД в статусе «Зарегистрирован» и «Отправлен». Формирование новой версии осуществляется путем нажатия кнопки «Снять подпись», после чего необходимо заново подписать и отправить ЭМД.

Просмотр статуса ЭМД можно осуществить через Журнал ЭМД.